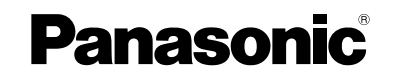

Operating Instructions 54" Class 1080p Plasma HDTV (54.1 inches measured diagonally)

Model No. TC-P54Z1

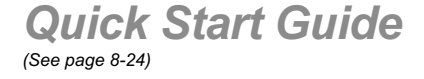

For assistance (U.S.A./Puerto Rico), please call: 1-877-95-VIERA (958-4372) or visit us at www.panasonic.com/contactinfo

For assistance (Canada), please call: 1-866-330-0014 or visit us at www.vieraconcierge.ca

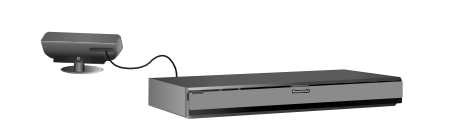

#### **Customer's Record**

The model number and serial number of this product can be found on its back cover. You should note this serial number in the space provided below and retain this book, plus your purchase receipt, as a permanent record of your purchase to aid in identification in the event of theft or loss, and for Warranty Service purposes.

Model Number

Serial Number

### **Panasonic Corporation**

Web Site: http://panasonic.net/ © Panasonic Corporation 2009

Printed in Japan PBS0109F0

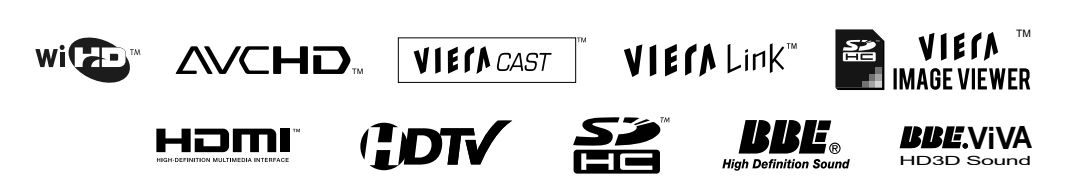

#### English

Please read these instructions before operating your set and retain them for future reference. The images shown in this manual are for illustrative purposes only. Turn your own living room into a movie theater! Experience an amazing level of multimedia excitement

Dolby and the double-D symbol are

trademarks of Dolby Laboratories.

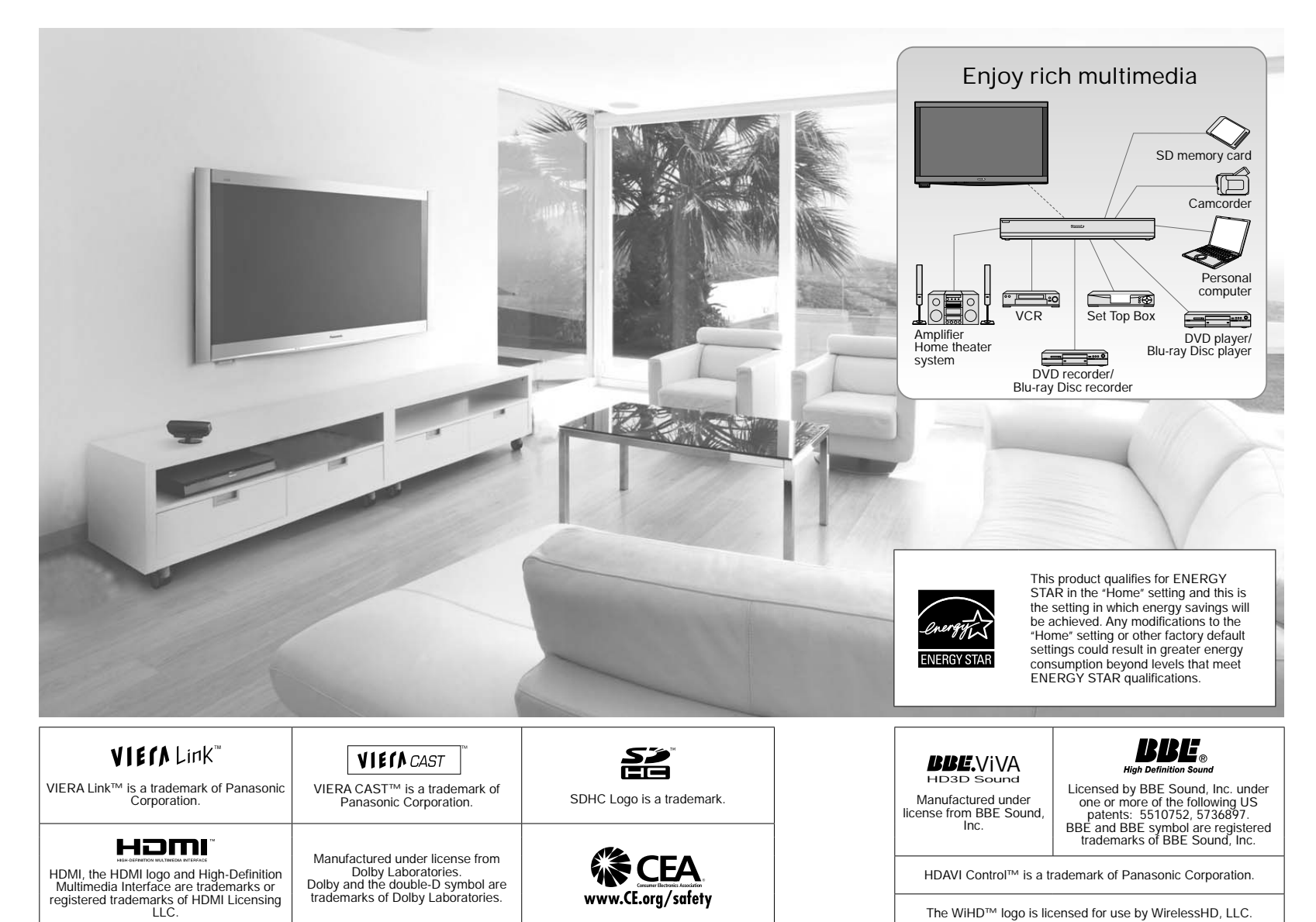

www.CE.org/safety

### Contents

Please read before using the unit

| Safety Precautions |
|--------------------|
| Notes              |

### **Quick Start Guide**

| Quick Start Guide                | 0     |
|----------------------------------|-------|
| Accessories/Optional Accessory 8 |       |
| Basic Connection 15              | Г. С. |
| Identifying Controls 19          | jq€'N |
| ● First Time Setup······ 21      | tar   |
|                                  | -÷    |

#### Enjoy your TV! Basic Features

| Watching TV                      | 25 |
|----------------------------------|----|
| Using VIERA TOOLS                | 27 |
| Viewing from an SD Card          | 28 |
| Watching Videos and DVDs         | 32 |
| ● VIERA CAST <sup>™</sup> ······ | 34 |
| Network Camera                   | 36 |
| Displaying PC Screen on TV       | 38 |

### **Advanced Features**

| How to Use Menu Functions                                        |
|------------------------------------------------------------------|
| (picture, sound quality, etc.) 40                                |
| VIERA Link <sup>™</sup> "HDAVI Control <sup>™</sup> " ······· 44 |
| Network setting                                                  |
| VIERA CAST setting                                               |
| • Lock 54                                                        |
| Editing and Setting Channels                                     |
| Closed Caption 58                                                |
| Input Labels                                                     |
| Using Timer60                                                    |
| Remote pairing61                                                 |
| Recommended AV Connections                                       |

### FAQs, etc.

HDAVI Control<sup>™</sup> is a trademark of Panasonic Corporation.

The WiHD<sup>™</sup> logo is licensed for use by WirelessHD, LLC.

| Ratings List for Lock 63          |
|-----------------------------------|
| Technical Information 64          |
| Care and Cleaning68               |
| Specifications69                  |
| • FAQ 70                          |
| Limited Warranty                  |
| (for U.S.A. and Puerto Rico only) |
| Customer Services Directory       |
| (for U.S.A. and Puerto Rico)      |
| Limited Warranty (for Canada)     |

2

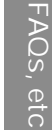

# Safety Precautions

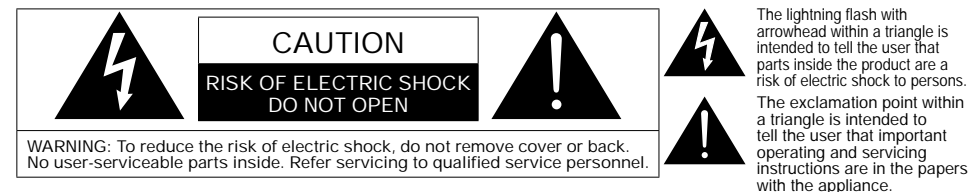

The lightning flash with arrowhead within a triangle is intended to tell the user that parts inside the product are a risk of electric shock to persons. The exclamation point within a triangle is intended to tell the user that important

WARNING: To reduce the risk of fire or electric shock, do not expose this apparatus to rain or moisture. Do not place liquid containers (flower vase, cups, cosmetics, etc.) above the set (including on shelves above, etc.).

#### Important Safety Instructions

- Read these instructions.
- Keep these instructions
- Heed all warnings. 3)
- Follow all instructions. 4)
- 5) Do not use this apparatus near water.
- Clean only with dry cloth.
- Do not block any ventilation openings. Install in 7) accordance with the manufacturer's instructions.
- 8) Do not install near any heat sources such as radiators, heat registers, stoves, or other apparatus (including amplifiers) that produce heat.
- 9) Do not defeat the safety purpose of the polarized or grounding-type plug. A polarized plug has two blades with one wider than the other. A grounding type plug has two blades and a third grounding prong. The wide blade or the third prong are provided for your safety. If the provided plug does not fit into your outlet, consult an electrician for replacement of the obsolete outlet.
- 10) Protect the power cord from being walked on or pinched particularly at plugs, convenience receptacles, and the point where they exit from the apparatus.

11) Only use attachments / accessories specified by the manufacturer 12) Use only with the cart, stand, tripod. bracket, or table specified by the manufacturer, or sold with the apparatus. When a cart is used. use caution when moving the cart / apparatus combination to avoid injury

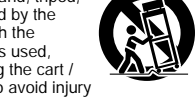

- from tip-over 13) Unplug this apparatus during lightning storms or when unused for long periods of time.
- Refer all servicing to gualified service personnel. Servicing is required when the apparatus has been damaged in any way, such as power-supply cord or plug is damaged, liquid has been spilled or objects have fallen into the apparatus. the apparatus has been exposed to rain or moisture, does not operate normally, or has been dropped.
- 15) To prevent electric shock, ensure the grounding pin on the AC cord power plug is securely connected.

#### WARNING/CAUTION

### MARNING

Small parts can present choking hazard if accidentally swallowed.

Keep small parts away from young children. Discard unneeded small parts and other objects, including packaging materials and plastic bags/sheets to prevent them from being played with by young children, creating the potential risk of suffocation.

#### Set up

This Plasma TV may fall and can cause personal injury or even death if not installed correctly. To prevent personal injury or death, follow these warnings:

- Install the Plasma TV in accordance with the manufacturer's recommended pedestal or stand. corresponding hardware and installation instructions. This Plasma TV is for use only with the following optional accessories. Use with any other type of optional accessories may cause instability. The following accessories are manufactured by Panasonic Corporation. • Wall-hanging bracket (Vertical) TY-WK5P1SW
- Be sure to ask a qualified technician to carry out the installation and set-up. Two or more people are required to install or remove the television.

 Some wall mounts (wall-hanging brackets) are not designed to be mounted to walls with steel studs or old cinder block constructions.

Ask your dealer or licensed contractor to properly secure the wall-hanging bracket.

- Do not place the Plasma TV or its stand on a sloped or unstable surface.
- The Plasma TV may fall or tip over.
- Do not support the Plasma TV on a non-specified pedestal.
- Do not place the Plasma TV on furniture that can easily be used as steps, such as a chest of drawers.
- Do not climb or allow children to climb on the Plasma TV Place or install the Plasma TV where it cannot be pushed, pulled over or knocked down.
- Route all cords and cables such that they cannot be tripped over or pulled by curious children.
- Do not place any objects on top of the Plasma TV. If water spills onto the Plasma TV or foreign objects get inside it, a short-circuit may occur which could result in fire or electric shock. If any foreign objects get inside the Plasma TV, please consult an Authorized Service Center.

#### ■ AC Power Supply Cord

To prevent fire or electric shock:

- The Plasma TV is designed to operate on a 120 V AC. 60 Hz service. Insert the power cord plug as far as it will go into the wall socket. If the plug is not fully inserted, heat may generate, which
- could cause a fire. • Do not handle the power cord plug with wet hands.
- Do not do anything that might damage the power supply cord
- When disconnecting the power supply cord, hold the plug, not the cord.
- Handling the power supply cord
- Insert the power plug fully into the socket outlet. (If the power plug is loose, it could generate heat and cause fire.)
- Ensure that the power plug is easily accessible.
- Ensure the earth pin on the power plug is securely connected to prevent electrical shock. · An apparatus with CLASS I construction shall be connected to
- a power socket outlet with a protective earthing connection. • Do not touch the power plug with a wet hand. (This may
- cause electrical shock.) • Do not use any power cord other than that provided with
- this TV. (This may cause fire or electrical shock.)
- Do not damage the power cord. (A damaged cord may cause fire or electrical shock )
- · Do not move the TV with the cord plugged in the socket outlet. Do not place a heavy object on the cord or place the cord near a high-temperature object.
- · Do not twist the cord, bend it excessively, or stretch it. • Do not pull on the cord. Hold onto the power plug body
- when disconnecting cord. · Do not use a damaged power plug or socket outlet.

#### Radio waves

- Do not place this TV in any medical institutions or locations with medical devices. Radio waves from this TV may interfere with the medical
- devices and cause accidents due to the malfunction. • Do not use this TV near any automatic control devices such as automatic doors or fire alarms. Radio waves from this TV may interfere with the automatic control devices and cause accidents due to the malfunction.
- Keep the RF remote control, Tuner Box and Wireless Unit away at least 8.7 inches (22 cm) from the location where a cardiac pacemaker is implanted. Radio waves from this TV may interfere with the operation of
- the pacemaker. • Do not disassemble the RF remote control, Tuner Box or
- Wireless Unit.
- It may cause troubles such as difficulties in communication.

#### If Problems Occur During Use

- If a problem occurs (such as no picture or no sound). or if smoke or an abnormal odor is detected from the Plasma TV, unplug the power supply cord immediately. Continued use of the TV under these conditions might cause a fire or permanent damage to the TV. Have the TV evaluated by an Authorized Service Center. Servicing of the TV by unauthorized personnel is strongly discouraged due to its high voltage.
- If water or an object gets inside the Plasma TV, if the Plasma TV is dropped, or if the enclosure becomes damaged, unplug the power supply cord immediately. A short-circuit may occur, which could cause a fire. Contact an Authorized Service Center for an evaluation.

### ▲ CAUTION

- Do not cover the ventilation holes. Doing so may cause the Plasma TV to overheat, which can cause a fire or damage to the Plasma TV.
- Leave a space of 3 15/16" (10 cm) or more at the top, left and right, and 2 3/4" (7 cm) or more at the rear.
- When using the pedestal, keep the space between the bottom of the TV and the pedestal or stand surface clear from objects that may obstruct ventilation.

#### When Moving the Plasma TV

- · Be sure to disconnect all cables before moving the Plasma TV.
- Moving the TV with its cables attached might damage the cables which, in turn, can cause fire or electric shock
- To prevent an electric shock, disconnect the power plug from the wall outlet as a safety precaution before carrying out any cleaning.
- Transport only in upright position Transporting the unit with its display panel facing upright or downward may cause damage to the internal circuitry.
- Using a dry cloth, clean any dust from the power supply cord and plug regularly.
- Build-up of dust on the power cord plug can increase humidity, which might damage the insulation and cause a fire. This Plasma TV radiates infrared rays;
- therefore, it may affect other infrared communication equipment. Install your infrared sensor in a place away from direct or reflected light from your Plasma TV.
- The TV will still consume some power as long as the power supply cord is connected to the wall outlet.
- Display panel is made of glass. Do not apply strong force or impact to the display panel. This may cause damage resulting in injury.
- The TV is heavy. TV should be handled by 2 or more people. Support as shown to avoid injury by the TV tipping or falling. When the Wireless Unit (Receiver) is attached, do not hold it.

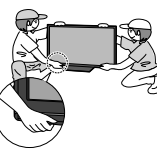

5

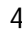

# Safety Precautions (Continued)

#### FCC STATEMENT

#### FCC RF Exposure Warning:

- This product contains wireless transmitter that complies with FCC radiation exposure limits set forth for an uncontrolled
   onvironment
- This product's internal mounted wireless transmitter must not be installed or operated within 20 cm (8 inches) spacing between all person's body (excluding extremities of hands, wrist and feet for RF remote control) and other outside wireless transmitters.
- This product's wireless transmitter must not be co-located or operated with any other antenna or transmitter.

This equipment has been tested and found to comply with the limits for a Class B digital device, pursuant to Part 15 of the FCC Rules. These limits are designed to provide reasonable protection against harmful interference in a residential installation. This equipment generates, uses and can radiate radio frequency energy and, if not installed and used in accordance with the instructions, may cause harmful interference to radio communications. However, there is no guarantee that interference will not occur in a particular installation. If this equipment off and on, the user is encouraged to try to correct the interference by one or more of the following measures:

- · Reorient or relocate the receiving antenna.
- · Increase the separation between the equipment and receiver.
- · Connect the equipment into an outlet on a circuit different from that to which the receiver is connected.
- · Consult the dealer or an experienced radio/TV technician for help.

This device complies with Part 15 of the FCC Rules and RSS-210 of Industry Canada. Operation is subject to the following two conditions: (1) This device may not cause harmful interference, and (2) this device must accept any interference received, including interference that may cause undesired operation.

#### FCC Caution:

To assure continued compliance, follow the attached installation instructions and use only shielded interface cables when connecting to computer or peripheral devices. Any changes or modifications not expressly approved by Panasonic Corp. of North America could void the user's authority to operate this device.

| FCC Declaration of Conformity<br>Model No. TC-P54Z1 |                                                                                 |  |  |  |  |
|-----------------------------------------------------|---------------------------------------------------------------------------------|--|--|--|--|
| Responsible Party:                                  | Panasonic Corporation of North America<br>One Panasonic Way, Secaucus, NJ 07094 |  |  |  |  |
| Contact Source:                                     | Panasonic Consumer Electronics Company<br>1-877-95-VIERA (958-4372)             |  |  |  |  |
| email:                                              | consumerproducts@panasonic.com                                                  |  |  |  |  |

CANADIAN NOTICE: For Model TC-P54Z1 This Class B digital apparatus complies with Canadian ICES-003.

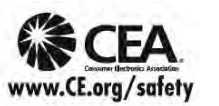

#### AWARNING

CEA CHILD SAFETY NOTICES: Flat panel displays are not always supported on the proper stands or installed according to the manufacturer's recommendations. Flat panel displays that are inappropriately situated on dressers, bookcases, shelves, desks, speakers, chests or carts may fall over and may cause personal injury or even death.

The consumer electronics industry (of which Panasonic is a member) is committed to making home entertainment enjoyable and safe. To prevent personal injury or death, be sure to follow the following safety guidelines:

#### TUNE INTO SAFETY:

- One size does NOT fit all. Follow the manufacturer's recommendations for the safe installation and use
  of your flat panel display.
- Carefully read and understand all enclosed instructions for proper use of this product.
- Don't allow children to climb on or play with furniture and television sets.
- Don't place flat panel displays on furniture that can easily be used as steps, such as a chest of drawers.
- Remember that children can become excited while watching a program, especially on "larger than life" flat panel displays. Care should be taken to install the display where it cannot be pushed, pulled over, or knocked down.
- Care should be taken to route all cords and cables connected to the flat panel display so that they
  cannot be pulled or grabbed by curious children.

WALL MOUNTING: IF YOU DECIDE TO WALL MOUNT YOUR FLAT PANEL DISPLAY, ALWAYS:

- Use a mount that has been recommended by the display manufacturer and/or listed by an independent laboratory (such as UL, CSA, ETL).
- · Follow all instructions supplied by the display and wall mount manufacturers.
- If you have any doubts about your ability to safely install your flat panel display, contact your retailer about professional installation.
- Make sure the wall where you are mounting the display is appropriate. Some wall mounts are not
  designed to be mounted to walls with steel studs or old cinder block construction. If you are unsure,
  contact a professional installer.
- A minimum of two people are required for installation. Flat panel displays can be heavy

Panasonic recommends that a qualified installer perform the wall-mount installation. See page 4.

### Notes

Do not display a still picture for a long time This causes the image to remain on the plasma screen ("Image retention"). This is not considered a malfunction and is not covered by the warranty.

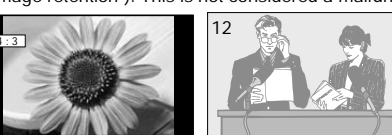

To prevent "Image retention", the screen saver is automatically activated after a few minutes if no signals are sent or no operations are performed. (p. 71)

- Typical still images
- Channel number and other logos
- Image displayed in 4:3 mode
- SD Card photo
   Video game
   Computer image
- Set up
- Do not place the unit where it's exposed to sunlight or other bright light (including reflections).
- Use of some types of fluorescent lighting may reduce the remote control's transmission range.

# **Accessories/Optional Accessory**

#### Accessories

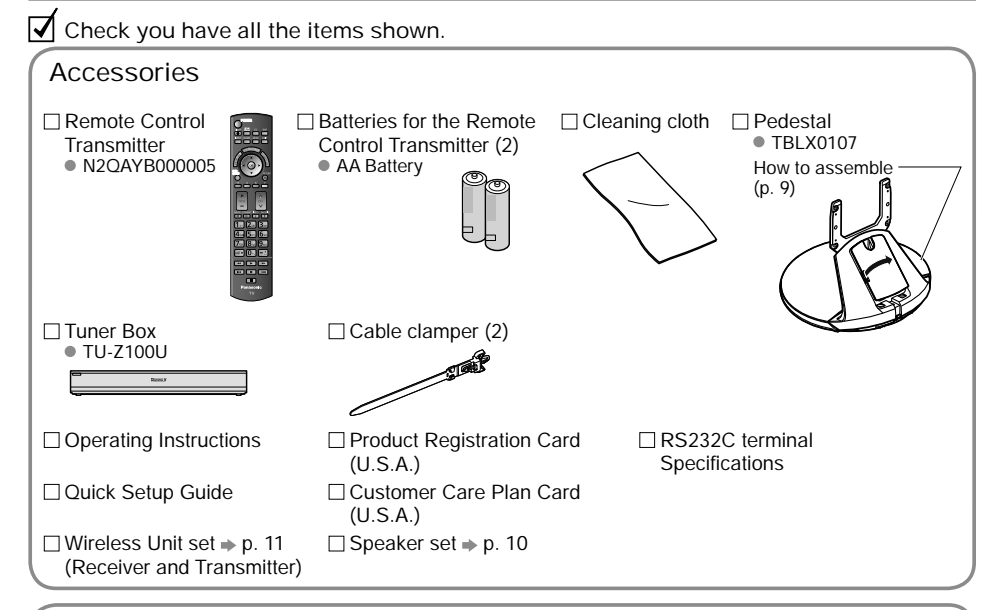

#### **Optional Accessory**

Wall-hanging bracket (vertical) • TY-WK5P1SW

#### or other forces may cause its panel to crack.

Note

brackets

tipping over.

#### Installing the remote's batteries

 In order to maintain the TV's performance and safety, be absolutely sure to ask your dealer or a licensed contractor to secure the wall-hanging

 Carefully read the instructions accompanying the plasma TV stand or pedestal, and be absolutely sure to take steps to prevent the TV from

• Handle the TV carefully during installation since subjecting it to impact

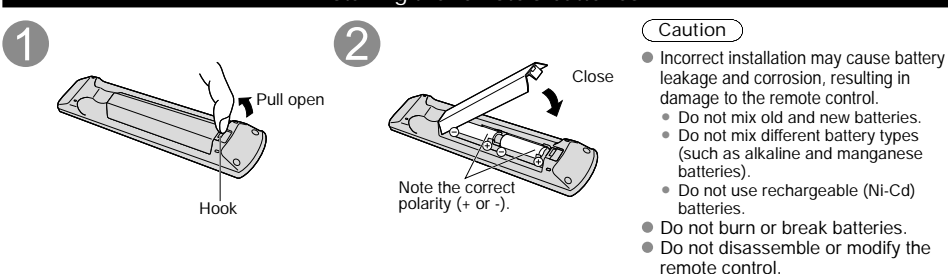

#### Assembling the pedestal Be careful not to scratch the surface (part with Accessories gloss finish) of the base during assembly Frame Remove the cable cover attached to the Assembly screws frame. (It will be used again after the pedestal is attached to the display Unit.) Cable cover M8 × 30 (Silver) (2) B .....(+) M4 × 10 (Black) (4) C • Fix securely with assembly screws (A). (Total 2 screws) M5 × 25 (Black) (4) • Tighten screws firmly (tightening torque: 18 - 20 N• m) Base (1) Hole for the base installation Frame Frame (1) Base Base ■Set-up Holder cover (1) (1) Attach the pedestal to TV Slide the pedestal frame posts into the brackets on the back of the TV. Fix securely with assembly screws (C). (Total 4 screws) Tighten screws firmly (tightening torque: 15 - 18 N• m) Pedesta Holder cover Attach the Holder cover with assembly screws (B). (Total 4 screws) ② Attach the cable cover Cable cover • Place each cable in the groove at the back of the ^ahle pedestal and snap the cable cover in. \* The lower part of the groove is separated in right Hole Tabs and left. Use the one suitable for you. Insert the tabs of the cable cover into the hole at the back of the pedestal

Attaching the pedestal to TV

# Quick Start Guide

# **Accessories/Optional Accessory**

#### Attaching the pedestal to TV

#### (Warning)

- Do not disassemble or modify the pedestal.
- Otherwise the TV may fall over and become damaged, and personal injury may result.

#### (Caution)

- Do not use any other TV and displays.
- Otherwise the TV may fall over and become damaged, and personal injury may result.
- Do not use the pedestal if it becomes warped or physically damaged.
- If you use the pedestal when it is physically damaged, personal injury may result. Contact your nearest Panasonic Dealer immediately.
- During set-up, make sure that all screws are securely tightened.
- If sufficient care is not taken to ensure screws are properly tightened during assembly, the pedestal will not be strong enough to support the TV, and it might fall over and become damaged, and personal injury may result.

#### Attaching the Speaker to TV

Note

firmly.

the gap between the speaker and the display Unit. Do not hold the speaker to transport the unit.

- ① Fix the Mounting bracket securely to the back of the Display unit with Assembly screws (total 16 screws).
- <sup>(2)</sup> Insert the speaker mounting screws temporarily in the screw outermost holes of the speaker and fix the speaker mounting screws to the speaker mounting bracket.
- Orient the front side of the Mounting bracket toward the rear side of the speaker and display Unit side.
- Fix it same as the speaker at the other side.
- There will be a gap between the Display Unit and the speaker.

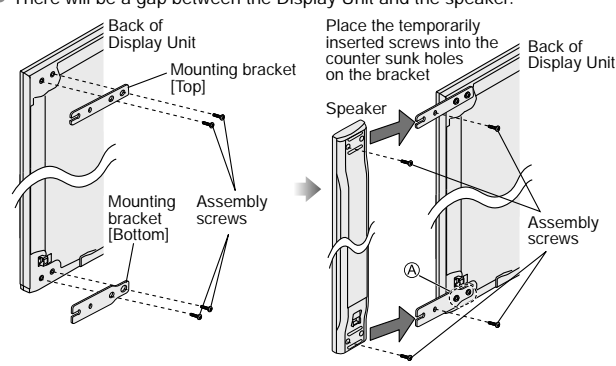

3 Connect Display Unit and speaker with speaker cable. • Fix it in the same way as the speaker on the other side.

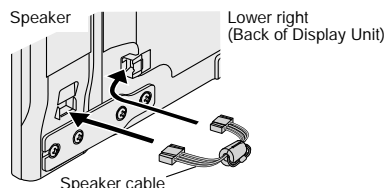

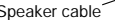

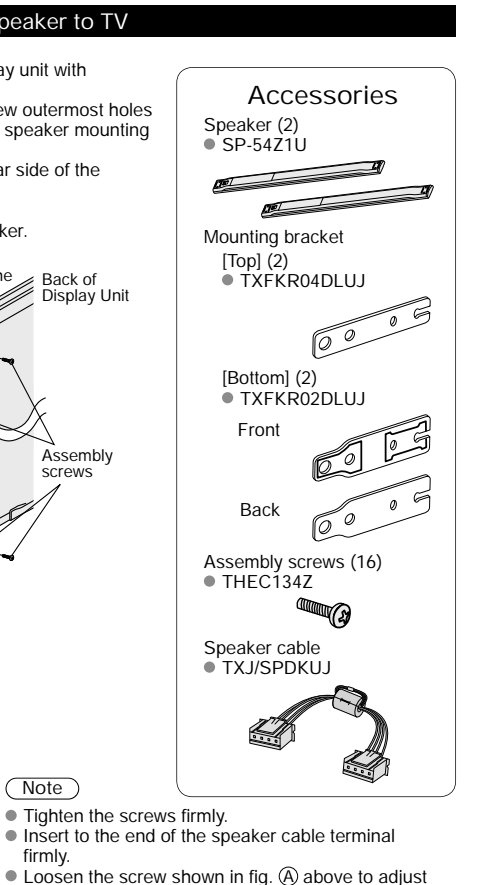

(Continued)

#### Connecting Display Unit, Tuner Box and Wireless Unit

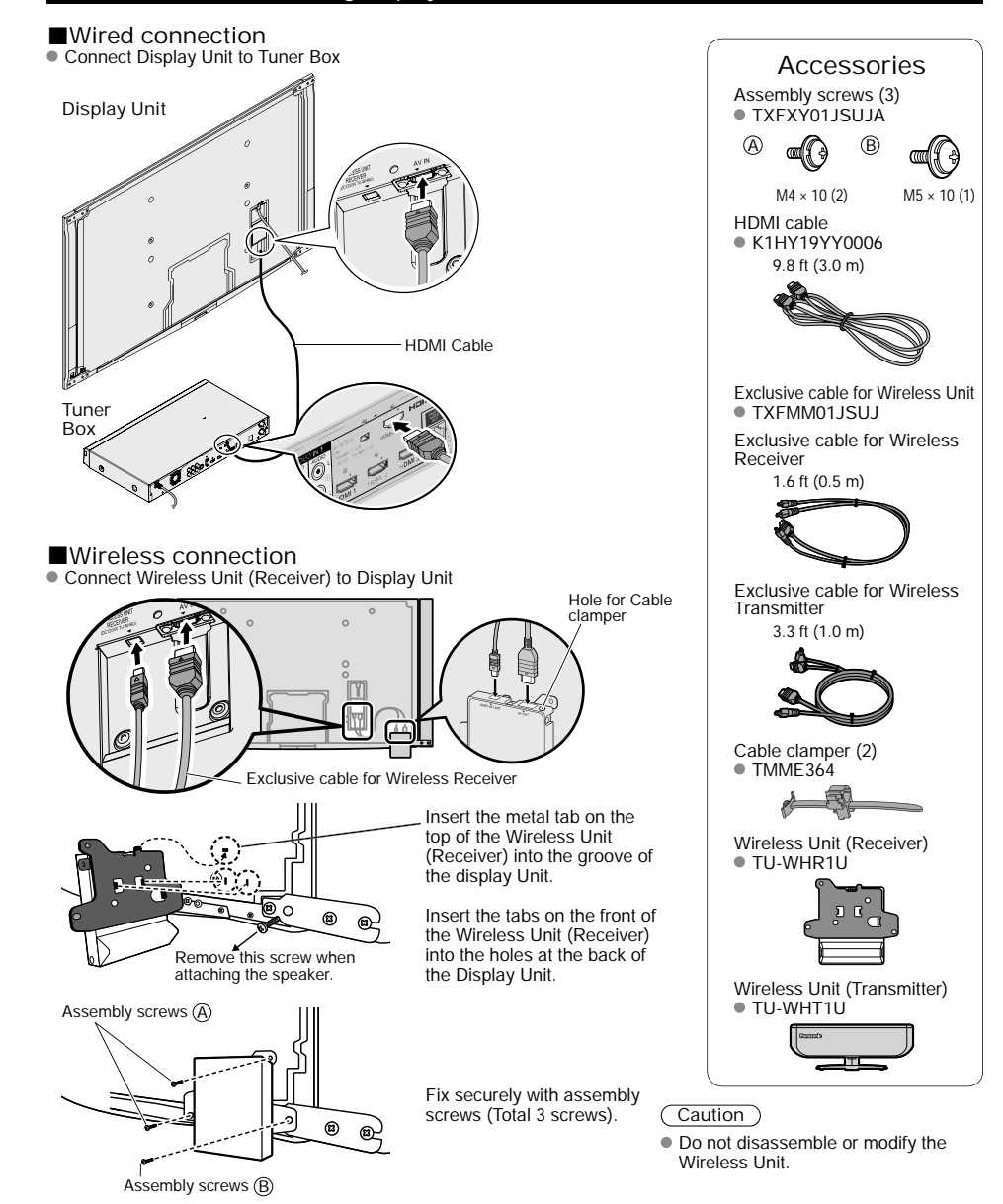

Quick Start

### **Accessories/Optional Accessory**

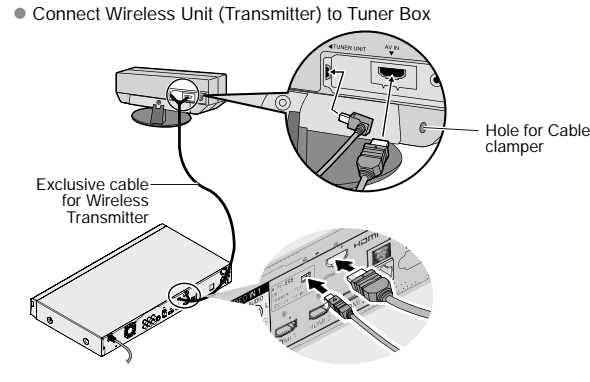

#### ■Cable Binding for Wireless Unit

 Wireless Unit (Receiver) Wireless Unit (Transmitter)

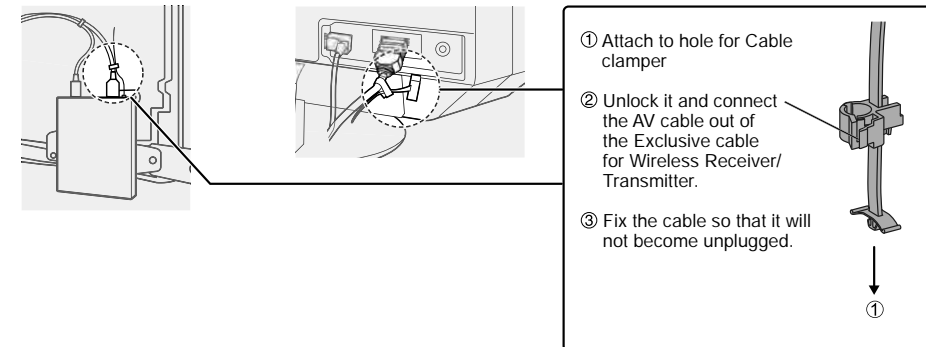

### Note

 Do not connect any other device than Wireless Unit to the HDMI terminal of the Display Unit/Tuner Box. If the connection is not correct, the following icons will be displayed when the Display unit and the Tuner box are turned on.

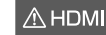

This Display Unit is connected to a device other than Tuner Box.

### (Continued)

#### Installing the Display Unit and Tuner Box

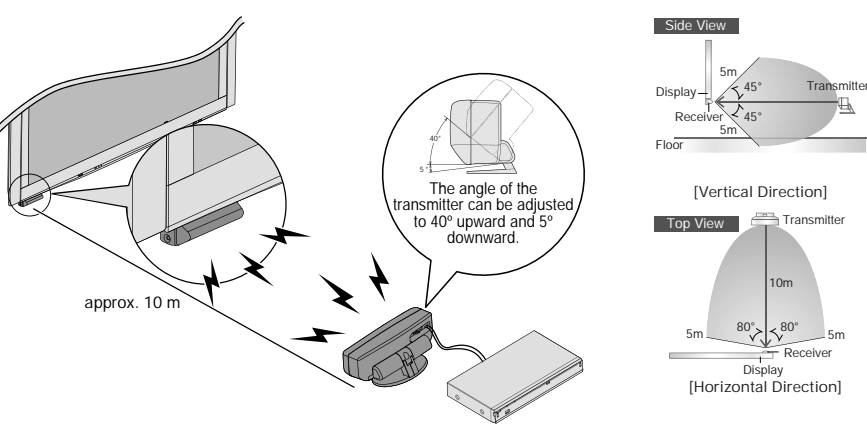

#### Precautions for Wireless Unit

#### Transmission Range

Use the Wireless Unit (Transmitter) within a straight line distance of 10 m (approx.) from the Wireless Unit (Receiver). The range may be shortened if there are any obstacles or the surrounding environment or building structure affects the transmission.

#### Installation Environment

Do not install this apparatus in the following locations to avoid distortion of image or audio or unit failure due to the radio performance degradation.

- Location subject to be high temperature (near the heater etc.)
- Location with poor air circulation (at the end of a closed rack etc.)

In the following cases, the image or audio may be distorted or intermittent, or the apparatus may not operate properly: There is a strong obstacle for the radio waves between the Wireless Unit (Transmitter) and Wireless Unit (Receiver). (furniture, AV devices, rack, rack door etc.)

- Wireless Unit (Transmitter) is not facing the Wireless Unit (Receiver).
- Wireless Unit (Transmitter) is placed significantly far from the front of Wireless Unit (Receiver) direction. (Especially in a high position near the TV display, behind the TV, behind the right side of the pedestal)

Interference from Other Devices

If the Wireless Unit (Transmitter)/Wireless Unit (Receiver) is too close to other devices, failures such as malfunction or slow remote control response may occur due to the radio wave interference.

Keep the transmitter away from the following devices as much as possible:

Wireless LAN, Microwaves, Telephones, Other electric devices

Quick Start Guide

# Accessories/Optional Accessory (Continued)

#### Cable Binding Instructions To attach To remove Ó hole 10 1 Can Cable clamper Snaps Keep pushing Insert both sides until they snap To bundle To loosen 0 • Fasten the cables with the Cable clamper as necessary. Contraction (1976) Keep pushing • When using the options, follow the option's knob the knob hooks assembly manual to fix cables. Reference of connection Antenna terminal Pin terminals HDMI terminal 6 (6) 6 red blue green

Firmly tighten by hand.

 Match colors of plugs and terminals. Insert firmly.

areen

Insert firmly.

# **Basic Connection**

#### Example 1 Connecting Antenna (To watch TV)

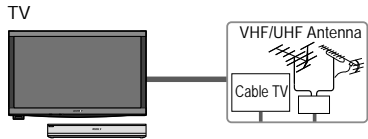

**VHF/UHF** Antenna

NTSC (National Television System Committee)

- Conventional broadcasting
- ATSC (Advanced Television Systems Committee): Digital TV Standards include digital high-definition television (HDTV), standard-definition television (SDTV), data broadcasting, multi-channel surround-sound audio and interactive television.

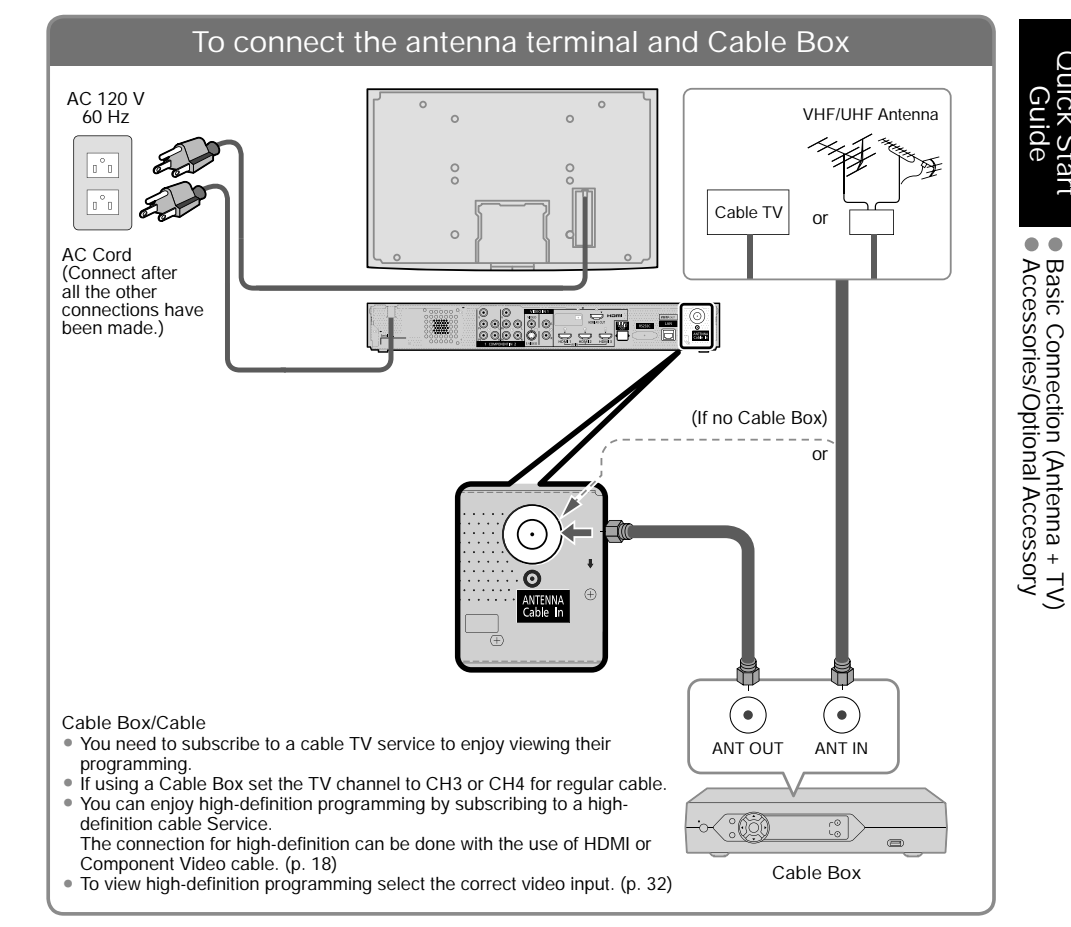

#### Note

Not all cables and external equipment shown in this book are supplied with the TV.

• For more details on the external equipment's connections, please refer to the operating manuals for the equipment. • When disconnecting the power cord, be absolutely sure to disconnect the power cord plug from the wall outlet first.

• For additional assistance, visit us at: www.panasonic.com

www.panasonic.ca

Quick Start Guide

• •

### Basic Connection (Continued)

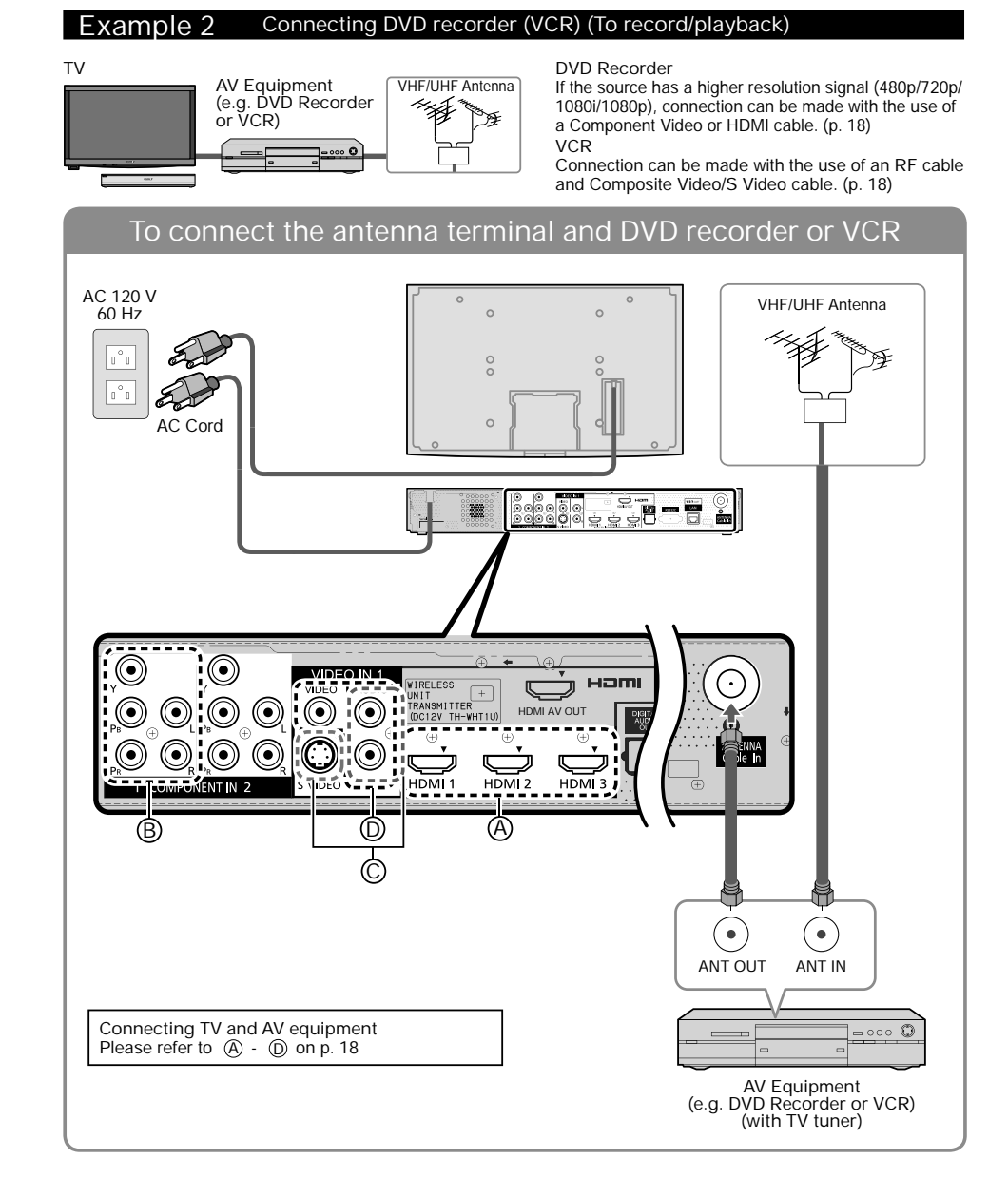

#### Example 3 Connecting DVD recorder (VCR) and satellite receiver

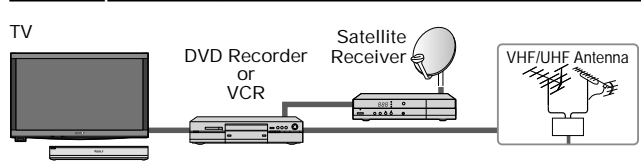

You can enjoy high-definition programming by subscribing to high-definition satellite service. Connection can be done with the use of HDMI or Component Video cable. (p. 18)

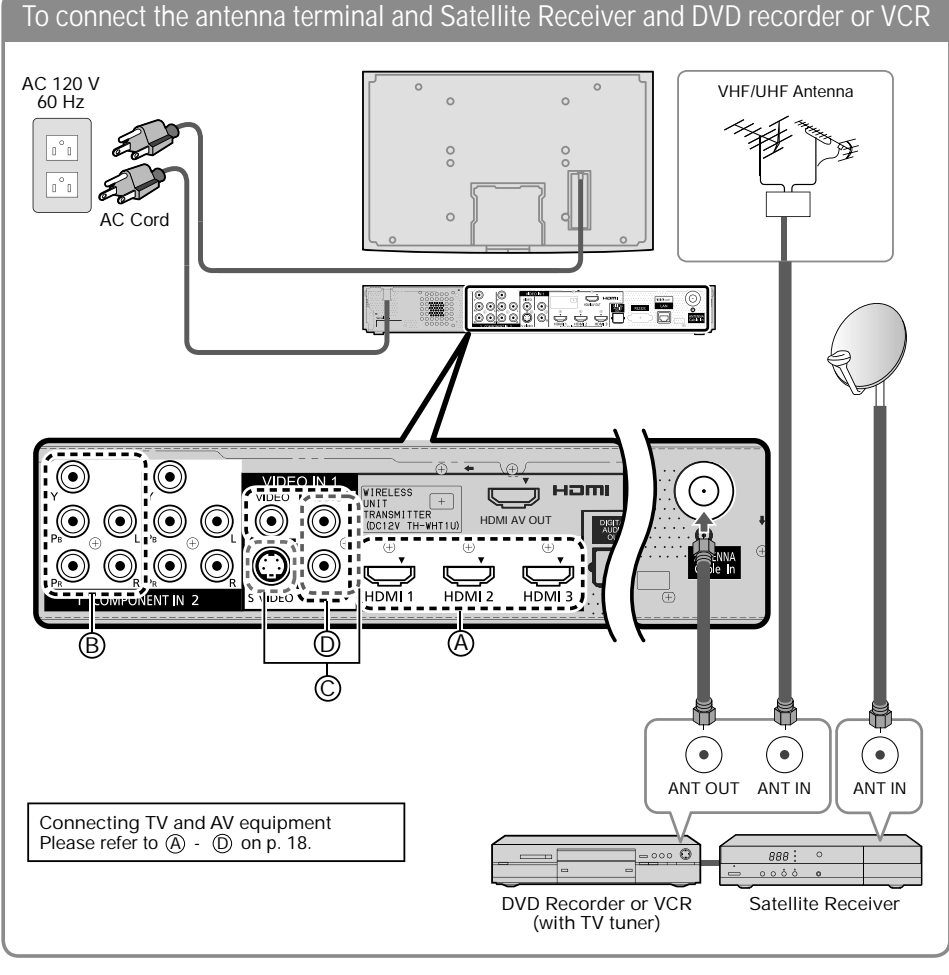

(Note)

• For details of external equipment connections, please refer to the operating manuals for the equipment.

DVD Recorder or VCR + Satellite Receiver) DVD Recorder or VCR)

Quick Start Guide

Basic Connection (TV + (TV +

## Basic Connection (Continued)

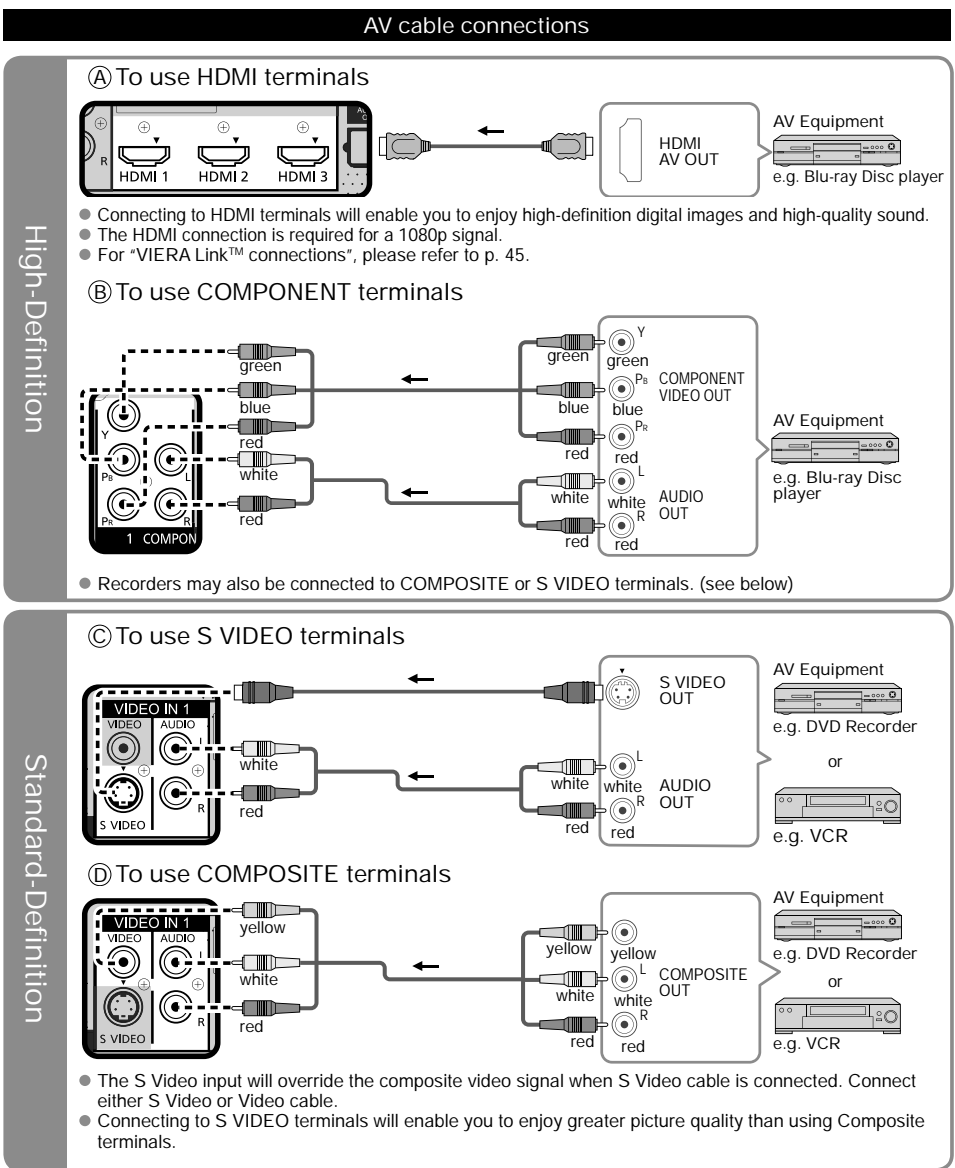

#### Note

- Some programs contain a copyright protection signal to prevent recording.
- When the copyright protection program is displayed, do not connect the other TV monitor through a VCR. Video signals fed through VCRs may be affected by copyright protection systems and the picture will be distorted on the other TV monitor.
- For more details on the external equipment's connections, please refer to the operating manuals for the equipment.

# Identifying Controls

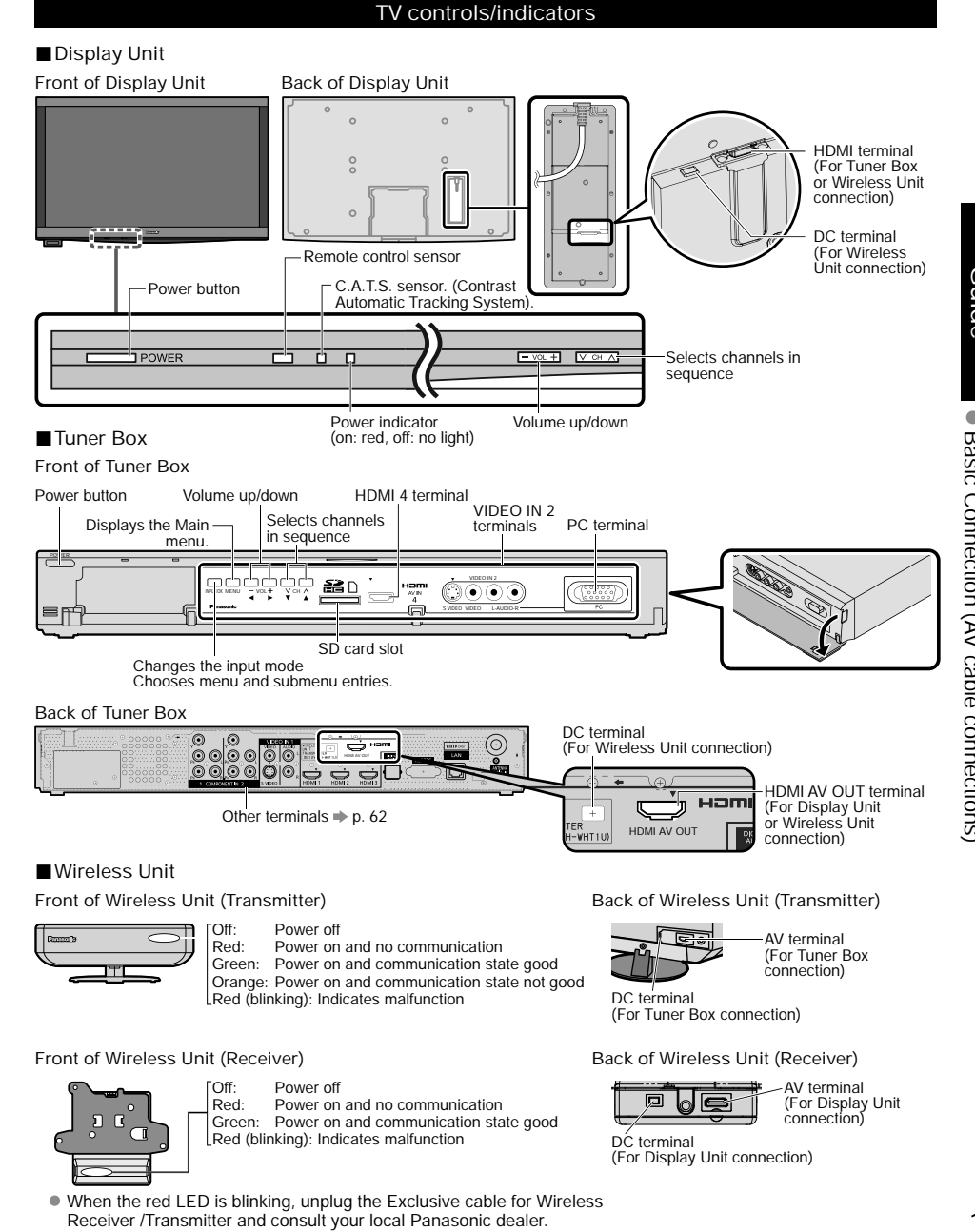

# Identifying Controls (Continued)

#### Remote control

This TV uses a RF remote control.

The remote control is operable when it is not facing the Display Unit or Tuner Box. As the radio waves reflect on walls or other obstacles, the remote control is operable even there are obstacles between the remote control and the Tuner Box.

|                                                                                                    | seu capitori Ori/Ori (p. 23)                                                                                                    |
|----------------------------------------------------------------------------------------------------|----------------------------------------------------------------------------------------------------|
| Viewing from SD Card (p. 28-31) - Sele                                                                                                    | ects Audio Mode for TV viewing (p. 25                                                                                                    |
| Lights the CH and VOL buttons<br>for 5 seconds. Press again to turn<br>off the CH and VOL button lights.<br>Changes the input mode (p. 32)<br>Switches to input terminal<br>that has "GAME" label. (p. 32)<br>VIERA Link menu (p. 48-49)                           | s from menu screen<br>olays Main Menu (p. 40)<br>olays VIERA CAST screen (Home<br>een) (p. 34)<br>olays VIERA TOOLS (p. 27)<br>ects/OK/Change                                                                                                    |
| Displays Sub Menu (p. 25, 42)                                                                                                    | urns to previous menu                                                                                                    |
| Colored buttons<br>(used for various functions)<br>(for example, p. 24, 28, 48)<br>Volume up/down<br>Sound mute On/Off<br>Changes aspect ratio (p. 26, 64)<br>Switches to previously viewed channel<br>or input modes.<br>External equipment operations<br>(p. 49) | innel up/down<br>blays or removes the channel<br>ner (p. 26)<br>erates the Favorite channel list<br>ction. (p. 26)<br>neric keypad to select any channel<br>25) or press to enter alphanumeric<br>it in menus. (p. 24, 32, 36, 38, 48,<br>52, 54, 56, 59, 60)<br>for digital channels. (p. 25) |

Transmission Range

Use the RF remote control within the range of 7 m from the TV tuner.

The range may be shortened if there are any obstacles or the surrounding environment or building structure affects the transmission.

Interference from Other Devices

If the TV tuner is too close to another device, failures such as malfunction or slow remote control response may occur due to the radio wave interference.

Keep the transmitter away from the following devices as much as possible:

Wireless LAN, Microwaves, Telephones, Other electric devices

### First Time Setup (Remote registration)

Make sure to register your remote control with the following procedure when the TV is turned on for the first time.

0

1.2.5

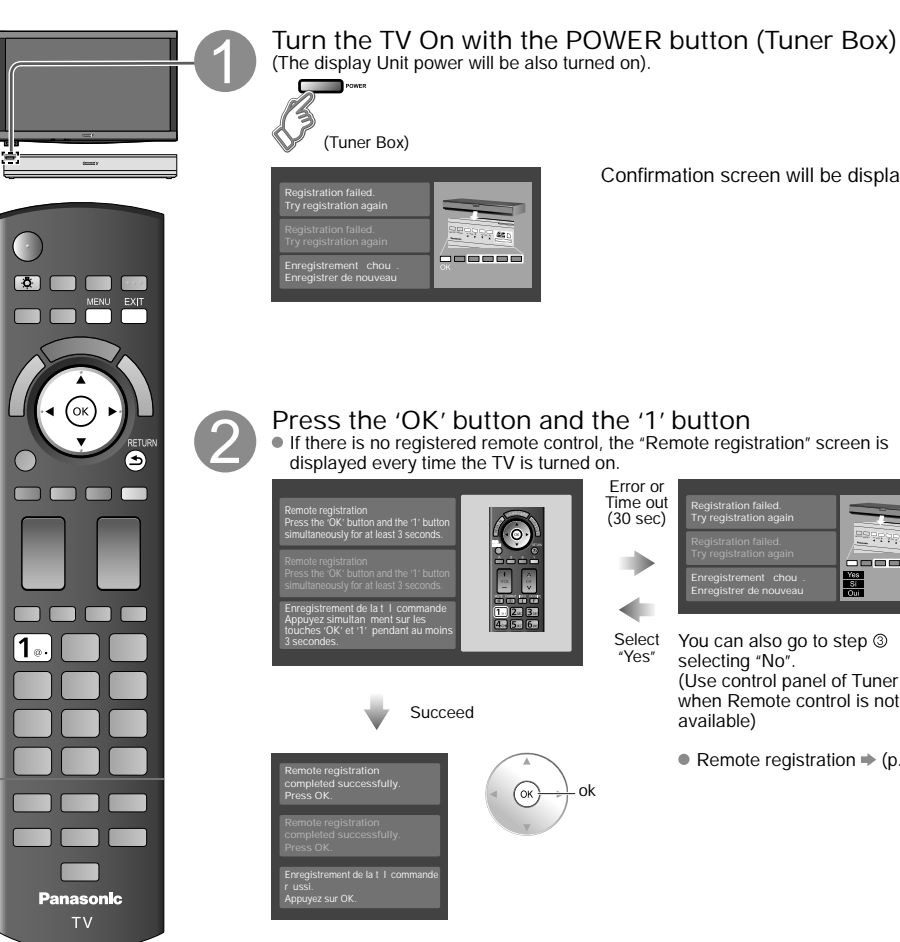

Confirmation screen will be displayed.

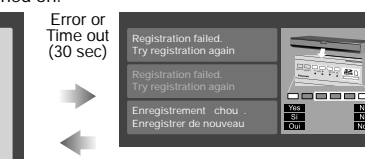

Select You can also go to step ③ "Yes" selecting "No" (Use control panel of Tuner Box, when Remote control is not available)

• Remote registration  $\Rightarrow$  (p. 61)

### Technical Information (Continued)

#### PC Input Terminals Connection

- Computer signals which can be input are those with a horizontal scanning frequency of 15 to 110 kHz and vertical scanning frequency of 48 to 120 Hz. (However, the image will not be displayed properly if the signals exceed 1,200 lines.)
- Some PC models cannot be connected to the set.
- There is no need to use an adapter for computers with IBM PC/AT compatible D-sub 15P terminal.
- The maximum resolution: 1,280 × 1,024
- If the display resolution exceeds these maximums, it may not be possible to show fine detail with sufficient clarity.

| • | Signal | Names | for | D-sub | 15P | Connector |
|---|--------|-------|-----|-------|-----|-----------|
|---|--------|-------|-----|-------|-----|-----------|

|                                  | Pin No. | Signal Name        | Pin No.    | Signal Name        | Pin No. | Signal Name        |
|----------------------------------|---------|--------------------|------------|--------------------|---------|--------------------|
| ( 11 12 13 14 15)                | 1       | R                  | 6          | GND (Ground)       | ٢       | NC (not connected) |
| 67890                            | 2       | G                  | $\bigcirc$ | GND (Ground)       | 12      | NC                 |
|                                  | 3       | В                  | 8          | GND (Ground)       | 13      | HD/SYNC            |
|                                  | 4       | NC (not connected) | 9          | NC (not connected) | 4       | VD                 |
| Pin Layout for PC Input Terminal | 5       | GND (Ground)       | 10         | GND (Ground)       | 6       | NC                 |

Care and Cleaning

First, unplug the Power cord plug from the wall outlet.

#### **Display** panel

The front of the display panel has been specially treated. Wipe the panel surface gently using only a cleaning cloth or a soft, lint-free cloth.

- If the surface is particularly dirty, soak a soft, lint-free cloth in diluted mild liquid dish soap (1 part mild liquid dish soap diluted by 100 times the amount of water) and then wring the cloth to remove excess liquid. Use this cloth to wipe the surface of the display panel, then wring the vice the same type until the surface is dry.
- Do not scratch or hit the surface of the panel with fingernails or other hard objects. Furthermore, avoid contact with volatile
  substances such as insect sprays, solvents, and thinner; otherwise, the quality of the surface may be adversely affected.

#### Cabinet

- If the cabinet becomes dirty, wipe it with a soft, dry cloth.
- If the cabinet is particularly dirty, soak the cloth in a weak mild liquid dish soap and then wring the cloth dry. Use this cloth to wipe the cabinet and then wipe it dry with a dry cloth.
- Do not allow any mild liquid dish soap to come into direct contact with the surface of the Plasma TV.
- If water droplets get inside the unit, operating problems may result.
- Avoid contact with volatile substances such as insect sprays, solvents, and thinner; otherwise, the quality of the cabinet surface may be adversely affected or the coating may peel off. Furthermore, do not leave it for long periods in contact with articles made from rubber or PVC.

#### Pedestal

Cleaning

Wipe the surfaces with a soft, dry cloth. If the unit is particularly dirty, clean it using a cloth soaked with water to which a small amount of mild liquid dish soap has been added and then wipe with a dry cloth. Do not use products such as solvents, thinner, or household wax for cleaning, as they can damage the surface

- coating. (If using a chemically-treated cloth, follow the instructions supplied with the cloth.)
  Do not attach sticky tape or labels, as they can make the surface of the pedestal dirty. Do not allow long-term
- contact with rubber, vinyl products, or the like. (Doing so will cause deterioration.)

#### Wireless Unit

• Wipe the glossy surface of Transmitter and Receiver gently with the Cleaning cloth (included).

# **Specifications**

|                   |                                                         | TC-P54Z1                                                                                                    |  |  |  |  |  |  |
|-------------------|---------------------------------------------------------|----------------------------------------------------------------------------------------------------|--|--|--|--|--|--|
| Pow               | er Source                                               | AC 120 V, 60 Hz                                                                                                    |  |  |  |  |  |  |
| Power<br>Consu    | Maximum                                                 | Display Unit: *** W / Tuner Box: *** W<br>(Wireless Unit (Receiver) 12 W / Wireless Unit (Transmitter) 10 W)                                                                                                    |  |  |  |  |  |  |
| mption            | Standby condition                                       | Display Unit: *.* W / Tuner Box: *.* W                                                                                                    |  |  |  |  |  |  |
| Dia Pla           | Drive method                                            | AC type                                                                                                    |  |  |  |  |  |  |
| spla              | Aspect Ratio                                            | 16:9                                                                                                    |  |  |  |  |  |  |
| ур                | Visible screen size                                     | 54 " class (54.1 inches measured diagonally)                                                                                                    |  |  |  |  |  |  |
| ane               | (W × H × Diagonal)                                      | 4/.1 " × 26.5 " × 54.1 " (1,198 mm × 6/3 mm × 1,4/3 mm)                                                                                                    |  |  |  |  |  |  |
| Sound             | Audio Output                                            | 20 W [(3 W + 7 W) × 2] (10 % THD)                                                                                                    |  |  |  |  |  |  |
| PC s              | ignals                                                  | VGA, SVGA, XGA, WXGA, SXGA<br>Horizontal scanning frequency 31 - 69 kHz<br>Vertical scanning frequency 52 - 86 Hz                                                                                                    |  |  |  |  |  |  |
| Char<br>(Dig      | nnel Capability<br>ital/Analog)                         | VHF/UHF: 2 - 69, CATV: 1 - 135                                                                                                    |  |  |  |  |  |  |
| Ope               | rating Conditions                                       | Temperature:         32 °F – 104 °F (0 °C – 40 °C)           Humidity:         20 % – 80 % RH (non-condensing)                                                                                                    |  |  |  |  |  |  |
|                   | VIDEO IN 1                                              | VIDEO:         RCA PIN Type × 1         1.0 V [p-p] (75 Ω)           S-VIDEO:         Mini DIN 4-pin         Y: 1.0 V [p-p] (75 Ω)         C: 0.286 V [p-p] (75 Ω)           AUDIO L-R:         RCA PIN Type × 2         0.5 V [rms]         C: 0.286 V [p-p] (75 Ω)                                                                                                    |  |  |  |  |  |  |
| S                 | VIDEO IN 2                                              | VIDEO:         RCA PIN Type × 1         1.0 V [p-p] (75 Ω)           AUDIO L-R:         RCA PIN Type × 2         0.5 V [rms]                                                                                                    |  |  |  |  |  |  |
| onnecti           | COMPONENT IN 1-2                                        | Y:         1.0 V [p-p] (including synchronization)           P8, Pr:         ±0.35 V [p-p]           AUDIO L-R:         RCA PIN Type × 2         0.5 V [rms]                                                                                                    |  |  |  |  |  |  |
| ion T             | HDMI 1-4                                                | TYPE A Connector × 4<br>• This TV supports "HDAVI Control 4" function.                                                                                                    |  |  |  |  |  |  |
| ermir             | PC                                                      | D-SUB 15PIN: R,G,B / 0.7 V [p-p] (75 Ω)<br>HD, VD / 1.0 - 5.0 V [p-p] (high impedance)                                                                                                    |  |  |  |  |  |  |
| nals              | RS232C (Serial)                                         | D-sub 9pin for external control                                                                                                    |  |  |  |  |  |  |
| 0,                | LAN (for VIERA CAST IPTV)                               | RJ45 (10BASE-1/100BASE-1X)                                                                                                    |  |  |  |  |  |  |
|                   |                                                         |                                                                                                    |  |  |  |  |  |  |
|                   |                                                         | PCM / Delby Digital Eibor Ontic                                                                                                    |  |  |  |  |  |  |
| FEA               | TURES                                                   | 3D Y/C FILTER CLOSED CAPTION<br>V-Chip IPTV (VIERA CAST)<br>Pboto viewer Movie player HDAVI Control 4                                                                                                    |  |  |  |  |  |  |
| ŝ                 |                                                         | 56.3" × 35.2" × 15.0" (1,428 mm × 893 mm × 379 mm)                                                                                                    |  |  |  |  |  |  |
| / ×               | Display Unit only                                       | 56.3" × 32.3" × 1.0" (1,428 mm × 820 mm × 25 mm)                                                                                                    |  |  |  |  |  |  |
| - × Lic           | Tuner Box                                               | 17.0" × 2.4" × 9.8" (430 mm × 59 mm × 240 mm)                                                                                                    |  |  |  |  |  |  |
| D)                | Wireless Unit (Transmitter)<br>Wireless Unit (Receiver) | 7.5" × 2.8" × 2.8" (190 mm × 69 mm × 70 mm)<br>5.8" × 5.3" × 1.9" (146 mm × 133 mm × 46 mm)                                                                                                    |  |  |  |  |  |  |
|                   | □ D Including pedestal                                  | 83.8 lb (38.0 kg)                                                                                                    |  |  |  |  |  |  |
| Ma                | Display Unit only                                       | 70.6 lb (32.0 kg)                                                                                                    |  |  |  |  |  |  |
| SS                | Tuner Box<br>Wireless Unit (Transmitter)                | 6.7 lb (3.0 kg)<br>0.7 lb (280 g)                                                                                                    |  |  |  |  |  |  |
|                   | Wireless Unit (Receiver)                                | 0.9 lb (400 g)                                                                                                    |  |  |  |  |  |  |
| Di                | splay Unit 56.3 " (1,428 mm)                            | Tuner Box Wireless Unit                                                                                                    |  |  |  |  |  |  |
| + 35.2 * (893 mm) | 2.5 * - +                                               | (Transmitter) (Receiver)<br>$(10.6^{+})$ $(248 \text{ mm})$ $(248 \text{ mm})$ $(59 \text{ mm})$ $(100 \text{ mm})$ $(130 \text{ mm})$ $(146 \text{ mm})$ $(146  m$ |  |  |  |  |  |  |
| (No               | ote) (500 mm) 15                                        | .0 ° (379 mm) 17.0 ° (430 mm) 17.9 ° (46 mm)                                                                                                    |  |  |  |  |  |  |

Design and Specifications are subject to change without notice. Mass and Dimensions shown are approximate.
Dimensions and Mass are the values for a speaker installation.